| Kurzdokumentation |            |         | - A A. S |
|-------------------|------------|---------|----------|
| NULLUNATION       | K II C C C | nklimer | ITATION  |
|                   | INGLEG     | JNUTTEL |          |

Mannschaftsmeldung

Version 1.0

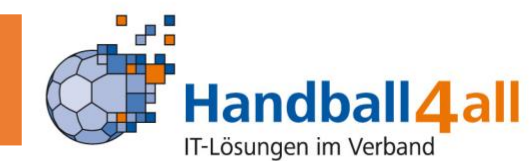

Rolle: Staffelleiter

Grundlagen:

- Der Zugang erfolgt über den Staffelleiterzugang in Phoenix II
- Der Zugang erfolgt getrennt je nach Ebene
- Der Verein sieht immer alle Ebenen

| ( | Handball 4 all<br>IF-foungen im Verband | Handball4all AG<br>Fritz-Walter-Weg<br>70372 Stuttgart | 19                       | 2 Di                               | eterich, Thomas | Rolle: Staffelleiter |
|---|-----------------------------------------|--------------------------------------------------------|--------------------------|------------------------------------|-----------------|----------------------|
|   | Spiele festschreiben                    | Spiele bearbeiten                                      | Saison: Spielverlegungen | SR-Einteiler: Spiele festschreiber | Mannschafts     | meldung              |
|   |                                         |                                                        |                          |                                    |                 |                      |

Nach dem Einloggen klicken Sie in der Menüleiste auf "Mannschaftsmeldung".

- Dem Staffelleiter werden zwar die letzten 3 Saisons angezeigt, aktuell sind in den vergangenen Saisons aber keine Daten hinterlegt! Bearbeitbar ist daher nur "Hallenrunde 2021/2022"

| Handball4 all                                                 | Handball4all AG<br>Fritz-Walter-Weg<br>70372 Stuttgart | 19                       | 👤 Dieter                           | rich, Thomas Rolle: Staffe | elleiter |
|---------------------------------------------------------------|--------------------------------------------------------|--------------------------|------------------------------------|----------------------------|----------|
| Spiele festschreiben                                          | Spiele bearbeiten                                      | Saison: Spielverlegungen | SR-Einteiler: Spiele festschreiben | Mannschaftsmeldung         |          |
| Hallenrunde 2020/2021<br>Sommer 2021<br>Hallenrunde 2021/2022 | Bearbeiten<br>Bearbeiten<br>Bearbeiten                 |                          |                                    |                            |          |

Mannschaftsmeldungen vorbereiten:

- Klick auf die zu bearbeitende Saison
- Wurden bereits Mannschaftsmeldungen angelegt erscheinen diese hier zur Bearbeitung.

| Mannschaftsmeldung                                                     |                                  | 8          |  |
|------------------------------------------------------------------------|----------------------------------|------------|--|
| <b>Mannschaftsmeldung</b><br>Bisher keine Mannschaftsmeldung angelegt. |                                  |            |  |
| Neue Mannschaftmeldung anlegen                                         | Download gemeldeter Mannschaften | Schliessen |  |

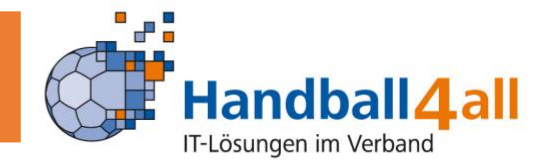

- Sie können mit Klick auf "Neue Mannschaftsmeldung anlegen" eine neue Meldung anlegen.

| Mannschaftsmeldung                                                                                                    | j bearbeiten                                                                              | 8          |
|----------------------------------------------------------------------------------------------------|-------------------------------------------------------------------------------------------|------------|
| Mannschaftsmeldung<br>Saison<br>Bereich<br>Altersklasse<br>Beschreibung<br>Meldetermin von<br>Meldetermin bis<br>Hinweise zur Meldung | J bearbeiten<br>Hallenrunde 2021/2022<br>Handballverband Württemberg<br>Keine Zuordnung ↓ | ↓ h<br>↓ h |
| Speichern                                                                                                    |                                                                                           | Schliessen |

- 1. Wählen Sie eine Altersklasse aus, indem Sie auf das Dropdownfeld klicken. Es erscheinen alle Altersklassen im System der Handball4all. Sie können keine Altersklassen anlegen oder editieren. Die Altersklassen sind mit dem Passprogramm verbunden.
- 2. Bei Beschreibung kann ein beliebiger Text eingegeben werden, je nachdem wie Sie eine Meldung spezifizieren (z. B. Oberliga, Verbandsliga, Landesliga).
- 3. Bei Meldetermin von geben sie den Termin und Zeitpunkt an, an dem die Eingabe der Meldung beginnen soll.
- 4. Bei Meldetermin bis geben sie den Termin und Zeitpunkt an, zu dem sich das Meldefenster schließt. Ein Öffnen für einzelne Vereine ist nicht möglich. Nur innerhalb dieser Angaben kann ein Verein für diese Altersklasse melden. Sie können die Zeit direkt eingeben im Format hh:mm oder über das Dropdownmenü auswählen.
- 5. Sie können einen Hinweis für die Vereine hinterlegen (Angabe des Schlüssels oder Ausfüllhilfen wenn nötig)
- 6. Speichern Sie die Eingabe.

| Mannschaftsmeldung                                                                         | ) bearbeiten                                                                                           |        |                 |        | ٢ |
|--------------------------------------------------------------------------------------------|----------------------------------------------------------------------------------------------------|--------|-----------------|--------|---|
| Mannschaftsmeldung<br>Saison<br>Bereich<br>Altersklasse<br>Beschreibung<br>Meldetermin von | bearbeiten<br>Hallenrunde 2021/2022<br>Handballverband Württember<br>Männer<br>TEST-LIGA<br>30.04.2021 | g<br>• | 00:00           | •      | h |
| Meldetermin bis                                                                            | 30.05.2021                                                                                             | -      | 23:59           | -      | h |
| Hinweise zur Meldung                                                                       | Bitte melden Sie nicht für die<br>nicht.                                                               | se L   | iga, diese gibt | es<br> |   |
| Speichern                                                                                  |                                                                                                    |        | Schlies         | sser   | ۱ |

Mannschaftsmeldung

Version 1.0

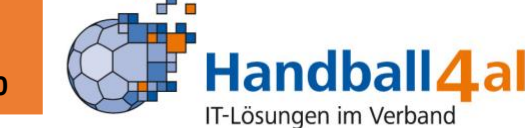

Nach dem Speichern kommen sie in die Übersicht aller angelegten Mannschaftsmeldungen.

Sie können hier

- 1. Eine weitere Mannschaftmeldung anlegen,
- 2. Eine angelegte Mannschaftsmeldung bearbeiten oder
- 3. Eine angelegte Mannschaftsmeldung wieder löschen.

| Mannschaftsmeldung            | (                                           | Э   |
|-------------------------------|---------------------------------------------|-----|
| Mannschaftsmeldung            |                                             |     |
|                               | Meldezeitraum                               |     |
| Org Altersklasse Bezeichnung  | von bis                                     |     |
| HVW Männer TEST-LIGA          | 30.04.2021 30.05.2021 Bearbeiten Löschen    |     |
| Neue Mannschaftmeldung anlege | Download gemeldeter Mannschaften Schliessen |     |
|                               |                                             | - I |

Wenn Sie eine bereits vorhandene Mannschaftsmeldung bearbeiten, können sie die Eingaben zu dieser Meldung ändern oder Optionen bearbeiten.

| Bearbeiten Mannsc                                                                                                    | haftsmeldung                                                                                                    |          | ۵      |
|----------------------------------------------------------------------------------------------------|----------------------------------------------------------------------------------------------------|----------|--------|
| Bearbeiten Mannsc<br>Mannschaftsmeldur<br>Saison<br>Bereich<br>Altersklasse<br>Beschreibung<br>Meldetermin von<br>Meldetermin bis | haftsmeldung<br>ng-Stammdaten<br>Hallenrunde 2021/2022<br>Handballverband Württemberg<br>Männer<br>TEST-LIGA<br>2021-04-30 00:<br>2021-05-30 23: | 00<br>59 | h<br>h |
| Hinweise zur Meldu                                                                                                    | <sup>ng</sup> Bitte melden Sie nicht für diese Liga, diese gibt es                                                                               | nicht    | t.     |
| <b>Optionen</b><br>Keine Optionen zu di                                                                                           | Mannschaftsmeldung beart<br>ieser Mannschaftsmeldung vorhanden.                                                                                  | eiter    |        |
|                                                                                                    | Schlie                                                                                                    | esser    | ۱      |

Mit Klick auf "Neue Option hinzufügen" erhalten sie folgende Ansicht:

| Option                                                         | ,,,,,,,,,,,,,,,,,,,,,,,,,,,,,,,,,,,,,,, | 8               | ik |
|----------------------------------------------------------------|-----------------------------------------|-----------------|----|
| Option<br>Sortierung<br>Bezeichnung<br>Optionstyp<br>Speichern | -<br>exteingabe                         | ▼<br>Schliessen | Ł  |

Version 1.0

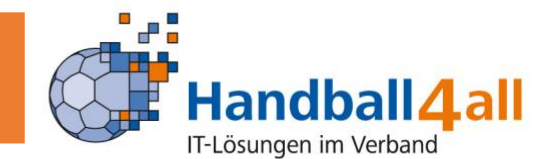

Was sind Optionen?

Mannschaftsmeldung

Unter Optionen haben Sie alle Möglichkeiten Besonderheiten bei der Meldung zu erfragen. Sie können beliebig viele Optionen anlegen. Sie können die Reihenfolge nicht ändern (dies ist für ein folgendes Update vorgesehen)!

Unter Bezeichnung geben Sie den gewünschten Text ein, beim Optionstyp können Sie zwischen Texteingabe (freie Texteingabe durch die Vereine bei der Meldung) und einer Checkbox (Auswahlmöglichkeit durch die Vereine bei der Meldung) wählen.

Beispiele für Texteingabe:

Kennziffer 1

Kennziffer 2

Kennziffer 3

Beispiel für eine Checkbox:

Die Mannschaft nimmt am Pokalwettbewerb teil

Es ist nicht sicher, dass die Mannschaft zustande kommt

Nach der Speicherung einer Option gelangen Sie wieder in die Übersicht. Dort können Sie Optionen bearbeiten, löschen oder neue hinzufügen.

| Bearbeite                                                                                                    | Bearbeiten Mannschaftsmeldung |          |                          |        |  |
|----------------------------------------------------------------------------------------------------|-------------------------------|----------|--------------------------|--------|--|
| Bearbeiten Mannschaftsmeldung-Stammdaten   Saison Hallenrunde 2021/2022   Bereich Handballverband Württemberg   Altersklasse Männer   Beschreibung TEST-LIGA   Meldetermin von 2021-04-30 00:00 h   Hinweise zur Meldung Bitte melden Sie nicht für diese Liga, diese gibt es nicht. |                               |          |                          |        |  |
|                                                                                                    |                               |          | Mannschaftsmeldung beart | peiten |  |
| <b>Optionen</b><br>Nummer                                                                                                    | Bezeichnung                   | Туре     |                          |        |  |
| 1                                                                                                    | Kennziffer 1                  | text     | Bearbeiten Lösc          | hen    |  |
| 2                                                                                                    | Kennziffer 2                  | text     | Bearbeiten Lösc          | hen    |  |
| 3                                                                                                    | Kennziffer 3                  | text     | Bearbeiten Lösc          | hen    |  |
| 4                                                                                                    | Pokal?                        | checkbox | Bearbeiten               | hen    |  |
|                                                                                                    |                               |          | Neue Option hinzu        | fügen  |  |
|                                                                                                    |                               |          |                          |        |  |
|                                                                                                    |                               |          | Schlie                   | essen  |  |

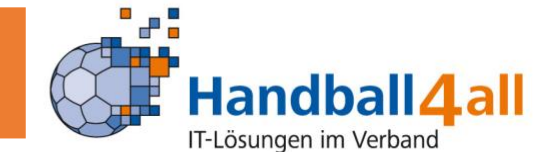

Wenn Sie fertig sind, schließen Sie das Fenster über den Button "Schliessen"

Sie gelangen wieder in die Übersicht der Mannschaftsmeldungen.

| Mannschaftsmeldung           | 8                                              |
|------------------------------|------------------------------------------------|
| Mannschaftsmeldung           | Meldezeitraum                                  |
| Org Altersklasse Bezeichnung | von bis                                        |
| HVW Männer TEST-LIGA         | 30.04.2021 30.05.2021 Bearbeiten Löschen       |
| Neue Mannschaftmeldung anleg | en Download gemeldeter Mannschaften Schliessen |

Sie können jederzeit die eingegangenen Meldungen verfolgen indem sie auf "Download gemeldeter Mannschaften" klicken.

Es wird daraufhin eine Excelliste erstellt, die alle Meldungen auf dem ersten Tabellenblatt ausgibt. Auf den weiteren Tabellenblättern erhalten Sie pro angelegter Mannschaftsmeldung die gemeldeten Mannschaften (Vereinsnummer, Vereinsname, Mannschaftsziffer) sowie die dazu abgegebenen Optionen.